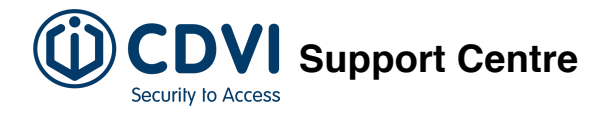

# Managing the lockdown function in the ATRIUM software

# Introduction

Lockdown parameters are put in place to secure a building against an active threat by instantly locking all doors. Any new access to these doors is prevented (or limited) until lockdown is ended. Configuring lockdown options allows you to use a card, input (such as one used by a push button), or login to ATRIUM to start and end lockdown.

- ▲ CDVI strongly recommends periodic and complete testing of the lockdown functionality. Tests should also be performed when:
  - System hardware (controllers, expanders and/or add-on modules, field wiring, etc.) is added, modified (ex: firmware upgrade) or replaced.
  - Modifications, systematic maintenance, upgrades or any other changes are made to the LAN/WAN used for communicating with an ATRIUM door controller.

# **Lockdown Properties**

The **Lockdown Properties** window contains all the fields used to configure lockdown. To display it, click on the **Dashboard** tab, then on **Configuration** in the **Lockdown** tab.

Managing the lockdown function in the ATRIUM software

|                                                                                                    | Atrium - CDVI                                                     | - 0 X                  |
|----------------------------------------------------------------------------------------------------|-------------------------------------------------------------------|------------------------|
| Dashboard Hardware Advanced Configuration Accounts                                                                                                    |                                                                   |                        |
| Users Cands Malidays Schedules Arras Access Levels Access Level Groups<br>Credentials Access Configuration                                                                                                    | Doors Relays Inputs Outputs<br>Control Cabs Floor Levels Lockdown | Events Reports English |
| Lockdown                                                                                                    |                                                                   | Ţ.,?                   |
| Lockdown Properties Lockdown Inputs Lockdown Inputs Lockdown I | rds Doors Areas Cabs E-Mails Events Notes                         |                        |
| Save Cancel                                                                                                    |                                                                   |                        |

#### Lockdown

Lockdown is enabled by default. To disable it from being used, uncheck the box.

#### **Starting Options**

Select how Lockdown is started.

- Card and PIN Options: Select whether a single card swipe, double swipe or Two Man Rule (two different cards used one after the other) can start lockdown.
- Login password required: If this option is checked off, a user login password is required to start lockdown after clicking the Lockdown button. If unchecked, Lockdown can be started by clicking the Lockdown button and OK on the popup.

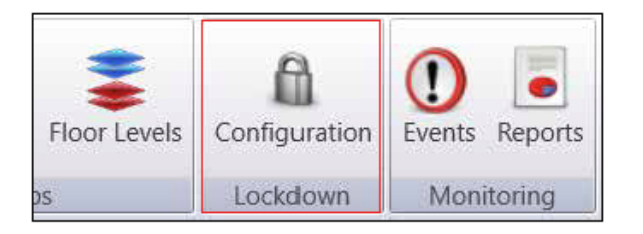

Click Save to keep your changes.

#### **Stopping Options**

Select how Lockdown is stopped.

- Card and PIN Options: Select whether a single card swipe, double swipe or Two Man Rule (two different cards used one after the other) can stop lockdown.
- Login password required: If this option is checked off, a user login password is required to stop lockdown after clicking the Lockdown button. If unchecked, Lockdown can be stopped by clicking the Lockdown button and OK on the popup.

Click **Save** to keep your changes.

## **Lockdown Inputs**

**Lockdown Inputs** are used to assign specific inputs on the ATRIUM panel to start and stop lockdown. Click on the **Assign** tab to open the **Lockdown Input** window or **Properties** to modify assigned inputs.

| Areas Access Levels Access Level Groups                                                        | Doors Relays Input | s Outputs | Cabs Floors | Floor Levels | Eockdown | Conf  |  |  |  |
|------------------------------------------------------------------------------------------------|--------------------|-----------|-------------|--------------|----------|-------|--|--|--|
| Access Configuration                                                                           | Control            |           | Cal         | DS .         | Loc      | kdow: |  |  |  |
| Lockdown Inputs     Users     Cards     Doors     Areas     Cabs     E-Mails     Events     No |                    |           |             |              |          |       |  |  |  |
| Assign Properties Delete                                                                       |                    | _         | _           | _            | _        | _     |  |  |  |

The **Lockdown Input** window shows available inputs for starting or stopping lockdown. The example below show an input being used to start lockdown.

| 🚵 Lockdown Input                                            |             |
|-------------------------------------------------------------|-------------|
| General Information<br>Display Name: Lockdown Pushbutton ON | Notes       |
| Trigger Event                                               | A           |
| Fivent: (Input Opened *)                                    |             |
| Entity: (Input 01 (00-00-10-2B)                             |             |
| Outcome                                                     |             |
| Command: Start                                              |             |
|                                                             | Save Cancel |

#### **General Information**

• Display Name: The display name for this lockdown input can be modified here.

#### **Trigger Event**

- **Type**: This option is locked to inputs only.
- Event: Select what condition triggers the command.
- Entity: Select the input being used.

#### Outcome

- Type: This option is locked to lockdown only.
- **Command**: Select what happens when the **Event** is triggered.

## Users

The **Users** tab is used to manage which users can start and stop lockdown, grant access during a lockdown, and confirm which areas have been secured, using a system login or PIN.

| ĺ | Lockdo                                                      | wn Inputs  | Jusers   | Cards       | Doors Areas        | s Cabs         | E-Mails | Events | Notes |  |
|---|-------------------------------------------------------------|------------|----------|-------------|--------------------|----------------|---------|--------|-------|--|
|   | Assign Unassign Properties Print Location Report Print Find |            |          |             |                    |                |         |        |       |  |
|   | Last Name                                                   | First Name | Location | Date & Time | User Code Lockdown | Login Lockdown | Counte  | r      |       |  |
|   | INSTALLER                                                   | USER       | Unknown  | Unknown     |                    |                |         |        |       |  |

| 1              |     |                                  |
|----------------|-----|----------------------------------|
| - Legend       |     |                                  |
| Start Lockdown | - 🚮 | Grant Access (Maintain Lockdown) |
| Stop Lockdown  | ±±  | Area Secured (Maintain Lockdown) |

- Assign: Select a User and give them Lockdown rights.
- Unassign: Select a User and remove their Lockdown rights.
- Properties: Edit an existing User's properties.
- Find: Type in several letters or a full name to filter and find a specific User.
- Print Location Report: Generate and print user's location report.
- Print: Generate and print a summary or detailed user report.
- Legend: Displays the different Login Lockdown rights available when logged into ATRIUM. For more information on these rights, see the User Properties menu section in the Assigning a User section in this article.

#### Assigning a User

Click on **Assign** to open the **User** menu. Select a **User** in the list or use the **Find** filter to specify one, then click **OK**.

| Lockdown In                     | iputs 🥥 l                                                                     | Jsers    | Cards I     | Doors Areas       | Cabs         | E-Mails  | Events | Notes |  |  |
|---------------------------------|-------------------------------------------------------------------------------|----------|-------------|-------------------|--------------|----------|--------|-------|--|--|
| Assign Unassign Properties Find |                                                                               |          |             |                   |              |          |        |       |  |  |
| Last Name                       | First Name                                                                    | Location | Date & Time | User Code Lockdow | n Login Lock | down     |        |       |  |  |
| ADMINISTRATOR                   | USER                                                                          | Unknown  | Unknown     |                   | 📕            | <b>1</b> |        |       |  |  |
| INSTALLER                       | USER                                                                          | Unknown  | Unknown     |                   |              |          |        |       |  |  |
|                                 | Users<br>Find<br>USER PROGRAMMING<br>CDVI<br>Selected Item: CDVI<br>OK Cancel |          |             |                   |              |          |        |       |  |  |

The **User Properties** window appears after selecting your User. The **System Login** tab displays important information used for logging into the system and for using Lockdown.

| 🚵 User Properties                       |                                                                                       |
|-----------------------------------------|---------------------------------------------------------------------------------------|
| General Information<br>First Name: USER | Credentials     Access Levels     Floor Levels     Work     Home     Events     Notes |
| Last Name: PROGRAMMING                  | Assign a Login                                                                        |
| Allow Extended Time                     | User Name:<br>Password:                                                               |
| Master Attribute - Card Enrollment Mode | Confirm Password:<br>Password Hint:                                                   |
| Overrides Interlock                     | Rights: Administrator                                                                 |
| Can Arm                                 | Access Level Group:                                                                   |
| Can Disarm                              | Allow web access                                                                      |
| Counter Value 0                         | Allow SDK access                                                                      |
| Activation Date: 2001-01-01 00:00       | Start Lockdown     Stop Lockdown                                                      |
| Language: English                       | Grant Access (Maintain Lockdown)                                                      |
|                                         | Area Secured (Maintain Lockdown)                                                      |
| Basic                                   | Save Cancel                                                                           |

Type in a **User Name** for the login, a **Password**, and the password again to **Confirm Password**.

Select one or more **Lockdown Rights** for the User. Click **Save** if all changes are complete, or use the **PIN** tab to continue configuration.

- Start Lockdown: This User can start lockdown.
- Stop Lockdown: This User can stop lockdown.
- Grant Access (Maintain Lockdown): This User can grant access through a door during lockdown. After the door's unlock time ends, it locks and remains locked for the duration of the lockdown.
- Area Secured (Maintain Lockdown): This User can designate an Area as secured during a lockdown.

#### Assigning a PIN for Lockdown

Click on the **PIN** tab and check off the **Assign a Code** box. After typing in a 5-digit PIN, select what this PIN does from the **Lockdown** dropdown menu. The options available are the same as the above **Lockdown Rights**, but only **one** can be selected per user PIN.

| Credentials Access Levels Floo | r Levels Work Home               | Events Notes |
|--------------------------------|----------------------------------|--------------|
| Cards PIN System Login         |                                  |              |
|                                | Assign a Code                    |              |
| Code:                          | *****                            |              |
| Confirm Code:                  | *****                            |              |
| Lockdown                       |                                  | •            |
|                                |                                  |              |
|                                | Start Lockdown                   |              |
|                                | Stop Lockdown                    |              |
|                                | Grant Access (Maintain Lockdown) |              |
|                                | Area Secured (Maintain Lockdown) |              |
|                                |                                  |              |
|                                |                                  |              |
|                                |                                  |              |
|                                |                                  | Save Cancel  |

Click Save if all changes are complete, or use the Floor Levels tab to continue configuration.

#### Assigning Floor Levels for Lockdown

See below for assigning floor levels to a user. If you don't have elevator control integrated into ATRIUM, you can skip this section. The **Floor Level** specifies what floors the user has access to and can grant access to during a lockdown.

③ Assigning Floor Levels to a user allows the Grant Access function to be used on elevator cabs during lockdown. See the Cabs section in the Lockdown Activated Menus section for more information.

Click on the **Floor Levels tab** and click on **Assign**. Select a **Floor Level** from the list and **Save**.

| Credentials Access Levels Floor Levels Work Home Events Notes                                                 |
|----------------------------------------------------------------------------------------------------|
| Floor Levels       Assign       Unassign       Add       Properties       Enable       Display Name:       ID |
| Floor Level:                                                                                                  |
| Floor Levels                                                                                                  |
| Floor Level All Floor Level Programming                                                                       |
| Selected Item: Floor Level All                                                                                |
| Save Cancel                                                                                                   |

## Cards

The **Cards** tab is used to manage which cards can start and stop lockdown, grant access during a lockdown, and confirm which areas have been secured.

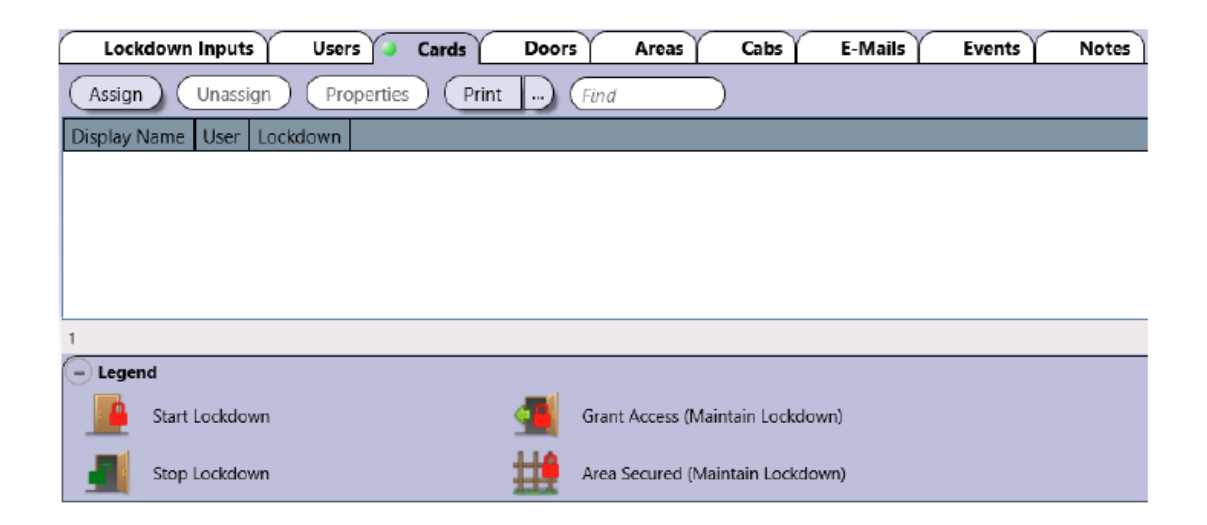

#### Assigning a Card

Click on **Assign** to open the **Card** menu. Select a **Card** in the list or use the **Find** filter to specify one, then click **OK**.

| Lockdown Inputs U         | Jsers Cards Doors Areas Cabs E-Mails Events Notes |
|---------------------------|---------------------------------------------------|
| Assign Unassign           | Properties Find                                   |
| Display Name: User Lockdo | NVN                                               |
|                           | 🚵 Card:                                           |
|                           | Cards                                             |
|                           | MASTER                                            |
|                           | PROGRAMMING                                       |
|                           | New Card                                          |
|                           | Selected Item: New Card                           |
|                           | OK Cancel                                         |

The **Card Properties** window appears after selecting your **Card**. Select what this card does from the drop-down menu in **Lockdown Option** and click **Save**.

| 🔬 Card Properties                                                                                 | <b>—</b> X—                                |
|---------------------------------------------------------------------------------------------------|--------------------------------------------|
| General Information<br>Display Name: New Card                                                     | Options Notes                              |
| Enable                                                                                            | Grants Access                              |
| User: CDVI)                                                                                       | Lost                                       |
| Activation Date: 2017-11-23 00:00                                                                 | C Stolen                                   |
| Expiration Date: None                                                                             | Programming Card - Card Enrollment Mode    |
| Format:         26-bit           Number:         51           64561           Hex:         33FC31 | Lockdown Option<br>Lockdown (Stop Lockdown |
| L                                                                                                 | Save Cancel                                |

#### **Lockdown Option**

- Start Lockdown: This Card can start lockdown.
- Stop Lockdown: This Card can stop lockdown.
- Grant Access (Maintain Lockdown): This Card can Grant Access through a door during lockdown. After the door's unlock time ends, it locks and remains locked for the duration of the lockdown.
- Area Secured (Maintain Lockdown): This Card can designate an Area as secured during a lockdown.
- ① A Card must be assigned to a User for its selected Lockdown Option to function.

The Card and its Lockdown Option are now assigned.

| Lockdown      | Inputs                          | Users    | Cards | Doors | Areas | Cabs | E-Mails | Events | No |
|---------------|---------------------------------|----------|-------|-------|-------|------|---------|--------|----|
| Assign        | Assign Unassign Properties Find |          |       |       |       |      |         |        |    |
| Display Name: | User                            | Lockdown |       |       |       |      |         |        |    |
| New Card      | CDVI                            |          |       |       |       |      |         |        |    |

## Doors

The **Doors** tab shows the list of doors available for lockdown. Only doors assigned to this list can be locked down.

| Lockdown Inputs                                                            | γ U    | sers Ca     | rds 🥥 Door    | rs Areas Cabs             | E-Mails       | Events Notes              |               |  |  |
|----------------------------------------------------------------------------|--------|-------------|---------------|---------------------------|---------------|---------------------------|---------------|--|--|
| Assign Unassign Properties Grant Access Disable Access Print Find Show All |        |             |               |                           |               |                           |               |  |  |
| Display Name                                                               | Status | Lock Status | Access Status | Side A Area               | Side A Camera | Side B Area               | Side B Camera |  |  |
| A2-20-1F-77: Door 01                                                       |        |             |               | A2-20-1F-77: Area Door 01 |               | A2-20-1F-77: Area Door 01 |               |  |  |
| A2-20-1F-77: Door 02                                                       |        |             |               |                           |               | A2-20-1F-77: Area Door 02 |               |  |  |
|                                                                            | 0      |             |               |                           |               |                           |               |  |  |

- Assign: Select a Door and assign it to the Lockdown list.
- Unassign: Select a Door and remove it from the Lockdown list.
- Properties: Edit a Door's properties.
- Print: Generate and print door report for all or selected doors.
- Find: Type in several letters or a full name to filter and find a specific Door.

#### Assigning a Door

Click on **Assign** to open the **Door** menu. Select a Door in the list or use the **Find** filter to specify one, then click **OK**.

| Door:                                 | ×                       |
|---------------------------------------|-------------------------|
| Modules<br>(Find<br>- System          | Doors<br>(Find<br>None  |
| A22 [2-Door Controller] (00-00-10-2B) | 00-00-10-2B: Door 02    |
| Selected Iten                         | 1: 00-00-10-2B: Door 02 |
|                                       | OK Cancel               |

The Door is now assigned to the Lockdown list.

| Lockdown Inputs      | i) i                                                                 | Jsers C     | ards 👌 Doc    | ors Area    | as Cabs       | E-Mails Events            | Notes         |  |  |  |  |
|----------------------|----------------------------------------------------------------------|-------------|---------------|-------------|---------------|---------------------------|---------------|--|--|--|--|
| Assign Unassi        | Assign Unassign Properties Grant Access Disable Access Find Show All |             |               |             |               |                           |               |  |  |  |  |
| Display Name:        | Status                                                               | Lock Status | Access Status | Side A Area | Side A Camera | Side B Area               | Side B Camera |  |  |  |  |
| 00-00-10-2B: Door 01 |                                                                      |             |               |             |               | 00-00-10-28: Area Door 01 |               |  |  |  |  |
| 00-00-10-2B: Door 02 |                                                                      |             |               |             |               | 00-00-10-2B: Area Door 02 |               |  |  |  |  |

#### Areas

The **Areas** tab shows the list of areas available for lockdown. To lockdown a door, its area must also be assigned to this list.

| Lockdown Inputs           | Users | Cards [           | Doors 🕘 Ai   | reas Cabs  | E-Mails | Events Notes |
|---------------------------|-------|-------------------|--------------|------------|---------|--------------|
| Assign Unassign           | Pro   | perties) 🗹 Sho    | w Status     | Arm Disarm | Find    | Show All     |
| Display Name:             | Alarm | Arm/Disarm Status | Alarm Status |            |         |              |
| 00-00-10-2B: Area Door 01 |       |                   |              |            |         |              |
|                           |       |                   |              |            |         |              |

- Assign: Select an Area and assign it to the Lockdown list.
- Unassign: Select an Area and remove it from the Lockdown list.
- Properties: Edit an Area's properties.
- Find: Type in several letters or a full name to filter and find a specific Area.

#### **Assigning an Area**

Click on **Assign** to open the **Area** menu. Select an Area in the list or use the **Find** filter to specify one, then click **OK**.

| 🚵 Area:                               | <b>X</b>                        |
|---------------------------------------|---------------------------------|
| Modules<br>(Find                      | Cabs (Find)                     |
| A22 [2-Door Controller] (00-00-10-2B) | 00-00-10-28: Area Door 02       |
| Selected                              | Item: 00-00-10-2B: Area Door 02 |

The Area is now assigned to the Lockdown list.

| Lockdown Inputs           | Users | Cards [           | Doors 🥥 Ai   | reas  | Cabs   | E-Mails | Events | Notes   |
|---------------------------|-------|-------------------|--------------|-------|--------|---------|--------|---------|
| Assign Unassign           | Pro   | perties) 🗹 Sho    | w Status     | Arm ( | Disarm | Find    |        | iow All |
| Display Name:             | Alarm | Arm/Disarm Status | Alarm Status |       |        |         |        |         |
| 00-00-10-28: Area Door 01 |       |                   |              |       |        |         |        |         |
| 00-00-10-28: Area Door 02 |       |                   |              |       |        |         |        |         |

## Cabs

The **Cabs** tab shows the list of elevator cabs available for lockdown. Only cabs assigned to this list can be locked down.

| Lockdown Inputs          | Users     | Cards    | Doors | Areas 🥥 | Cabs | E-Mails | Events | Notes |
|--------------------------|-----------|----------|-------|---------|------|---------|--------|-------|
| Assign Unassign          | Propertie | es (Find |       |         |      |         |        |       |
| Display Name:            |           |          |       |         |      |         |        |       |
| A2-20-01-54: Elevator 01 |           |          |       |         |      |         |        |       |
|                          |           |          |       |         |      |         |        |       |

- Assign: Select a Cab and assign it to the Lockdown list.
- Unassign: Select a Cab and remove it from the Lockdown list.
- Properties: Edit a Cab's properties.
- Find: Type in several letters or a full name to filter and find a specific Cab.

#### Assigning a Cab

Click on **Assign** to open the **Cab** menu. Select a Cab in the list or use the **Find** filter to specify one, then click **OK**.

| 🚵 Cabs         | <b>×</b>                 |
|----------------|--------------------------|
| Modules        | Areas                    |
|                | A2-20-01-54: Elevator 02 |
| Selected Item: | A2-20-01-54: Elevator 02 |
|                | OK Cancel                |

The Cab is now assigned to the Lockdown list.

| Lockdown Inputs          | Users     | Cards   | Doors | Areas 🥥 | Cabs | E-Mails | Events | Notes |
|--------------------------|-----------|---------|-------|---------|------|---------|--------|-------|
| Assign Unassign          | Propertie | es Find |       |         |      |         |        |       |
| Display Name:            |           |         |       |         |      |         |        |       |
| A2-20-01-54: Elevator 01 |           |         |       |         |      |         |        |       |
| A2-20-01-54: Elevator 02 |           |         |       |         |      |         |        |       |
|                          |           |         |       |         |      |         |        |       |

## Emails

The **Emails** tab shows the list of email notifications for starting and stopping Lockdown. For more information on emails, check the **Email Notifications** section in **this article**.

| Lockdown                                                    | Inputs Users | γ | Cards Doors | Areas | Cabs 🔌 E-Mails | Events | Notes |  |
|-------------------------------------------------------------|--------------|---|-------------|-------|----------------|--------|-------|--|
| Add Properties Delete Test E-mail Settings Network Settings |              |   |             |       |                |        |       |  |
| Display Name: Subject To E-mail Settings DNS                |              |   |             |       |                |        |       |  |
|                                                             |              |   |             |       |                |        |       |  |

- Assign: Add an email notification to the Lockdown list.
- Properties: Edit an existing lockdown email notification.
- Delete: Delete an email notification from the Lockdown list.
- Test: Test an email notification in the Lockdown list. Always test to confirm functionality.

#### Adding a Lockdown Email

Click on **Assign** to open the Lockdown menu for emails. The window below shows an example of an email notification for Lockdown. Click **Save** when finished.

| 🔬 Lockdown                                                                                                    |                                                      | <b>X</b> |
|----------------------------------------------------------------------------------------------------|------------------------------------------------------|----------|
| General Information<br>Display Name: Lockdown<br>Trigger Event<br>Event: Lockdown stopped<br>Lockdown stopped | E-mail Info<br>To<br>Cc<br>Bcc<br>Subject<br>Message | rmation  |

The Email is now assigned to the Lockdown list.

|   | Lockdown                                                    | Inputs Users      | $\gamma$            | Cards Doors     | Areas | Cabs | E-Mails | Events | Notes |  |  |
|---|-------------------------------------------------------------|-------------------|---------------------|-----------------|-------|------|---------|--------|-------|--|--|
|   | Add Properties Delete Test E-mail Settings Network Settings |                   |                     |                 |       |      |         |        |       |  |  |
| I | Display Name:                                               | Subject           | То                  | E-mail Settings | DNS   |      |         |        |       |  |  |
|   | Lockdown                                                    | Lockdown Started! | example@example.com | 192.168.1.7     |       |      |         |        |       |  |  |
|   |                                                             |                   |                     |                 |       |      |         |        |       |  |  |

## **Events**

The **Events** tab shows the list of all events related to Lockdown.

| Lockdown Inputs Users Cards Doors Areas Cabs E-Mails Events Notes |                  |                                 |            |        |  |  |  |
|-------------------------------------------------------------------|------------------|---------------------------------|------------|--------|--|--|--|
| View Details                                                      | Print            |                                 |            |        |  |  |  |
| Date & Time                                                       | Description      | Object                          | Instigator | Camera |  |  |  |
| 2018-05-01 13:45:44                                               | Lockdown stopped | Area: A2-20-23-D5: Area Door 01 | Lockdown   |        |  |  |  |
| 2018-05-01 13:45:44                                               | Lockdown stopped | Area: A2-20-23-D5: Area Door 02 | Lockdown   |        |  |  |  |
| 2018-05-01 13:45:44                                               | Lockdown stopped | User:                           | Lockdown   |        |  |  |  |
| 2018-05-01 13:45:36                                               | Lockdown started | Area: A2-20-23-D5: Area Door 01 | Lockdown   |        |  |  |  |
| 2018-05-01 13:45:36                                               | Lockdown started | Area: A2-20-23-D5: Area Door 02 | Lockdown   |        |  |  |  |
| 2018-05-01 13:45:36                                               | Lockdown started | User:                           | Lockdown   |        |  |  |  |
|                                                                   |                  | •                               |            |        |  |  |  |

## Notes

The Notes tab provides a space to type in notes.

| Lockdown Inputs | Users | Cards | Doors | Areas | Cabs | E-Mails | Events 🥥 | Notes |
|-----------------|-------|-------|-------|-------|------|---------|----------|-------|
| Notes           |       |       |       |       |      |         |          |       |
|                 |       |       |       |       |      |         |          |       |
|                 |       |       |       |       |      |         |          |       |
|                 |       |       |       |       |      |         |          |       |
|                 |       |       |       |       |      |         |          |       |
|                 |       |       |       |       |      |         |          |       |

# **Lockdown Activated Menus**

When Lockdown is activated, the ATRIUM menus are restricted and all system configuration is disabled. Click **Stop Lockdown** to restore all menus.

| ▲                      | Atrium - CDVI   |                   |          |             |               |                           |               |
|------------------------|-----------------|-------------------|----------|-------------|---------------|---------------------------|---------------|
| Dashboard              |                 |                   |          |             |               |                           |               |
| Doors Areas Cabs Us    | ers Cards       | D<br>vents Englis | h L(     | ockd        | lown          | Stop Lockdown             |               |
| Doors                  |                 |                   |          |             |               |                           |               |
| Grant Access [Maintain | Lockdown]       | ind               | Show A   |             |               |                           |               |
| Display Name: Sta      | tus Lock Status | Access Status     | Lockdown | Side A Area | Side A Camera | Side B Area               | Side B Camera |
| 00-00-10-28: Door 01   |                 |                   |          |             |               | 00-00-10-2B: Area Door 01 |               |
| 00-00-10-28: Door 02   |                 | _                 |          |             |               | 00-00-10-28: Area Door 02 |               |
|                        |                 |                   |          |             |               |                           |               |
|                        |                 |                   |          |             |               |                           |               |

## Doors

The **Doors** tab shows the list of doors currently under lockdown. Only doors previously assigned in the **Lockdown Door** menu are shown.

| Doors                                          |        |             |               |          |             |               |                           |               |
|------------------------------------------------|--------|-------------|---------------|----------|-------------|---------------|---------------------------|---------------|
| Grant Access (Maintain Lockdown) Find Show All |        |             |               |          |             |               |                           |               |
| Display Name:                                  | Status | Lock Status | Access Status | Lockdown | Side A Area | Side A Camera | Side B Area               | Side B Camera |
| 00-00-10-2B: Door 01                           |        |             | _             |          |             |               | 00-00-10-28: Area Door 01 |               |
| 00-00-10-2B: Door 02                           |        |             |               | •        |             |               | 00-00-10-28: Area Door 02 |               |
|                                                |        |             |               |          |             |               |                           |               |

- Grant Access (Maintain Lockdown): Grant access through the door during lockdown.
   When the door relocks, Lockdown remains in effect. Note that this option is selectable only if it is assigned in the User's Lockdown Rights.
- Find: Type in several letters or a full name to filter and find a specific Door.
- Show All: Click to toggle between all doors or only doors on a specific module.

## Areas

The Areas tab shows the list of areas currently under lockdown. Only areas previously assigned in the **Lockdown Area** menu are shown.

| Areas                                                       |       |                   |              |          |  |  |
|-------------------------------------------------------------|-------|-------------------|--------------|----------|--|--|
| Lockdown Area Secured Lockdown Area Unsecured Find Show All |       |                   |              |          |  |  |
| Display Name:                                               | Alarm | Arm/Disarm Status | Alarm Status | Lockdown |  |  |
| 00-00-10-28: Area Door 01                                   |       |                   |              |          |  |  |
| 00-00-10-28: Area Door 02                                   |       |                   |              |          |  |  |
|                                                             |       |                   |              |          |  |  |
|                                                             |       |                   |              |          |  |  |

**Lockdown Area Secured**: Select an area and click on this button to indicate that the area is clear of any threat. The area should be checked physically.

| Areas                                                       |       |                   |              |          |  |  |
|-------------------------------------------------------------|-------|-------------------|--------------|----------|--|--|
| Lockdown Area Secured Cockdown Area Unsecured Find Show All |       |                   |              |          |  |  |
| Display Name:                                               | Alarm | Arm/Disarm Status | Alarm Status | Lockdown |  |  |
| 00-00-10-28: Area Door 01                                   |       |                   |              |          |  |  |
| 00-00-10-28: Area Door 02                                   |       |                   |              |          |  |  |
|                                                             |       |                   |              |          |  |  |
|                                                             |       |                   |              |          |  |  |

- I Always confirm that someone has physically checked the area(s) before setting the area(s) as secure in ATRIUM.
- Securing areas one at a time helps confirm that they are safe, but this does not stop lockdown.
  - Lockdown Area Unsecured: Areas are unsecured by default and are potentially unsafe until they have been physically checked to confirm safety.
  - Show All: Click to toggle between all doors or only doors on a specific module.

## Cabs

The **Cabs** tab shows the list of elevator cabs currently under lockdown. Only cabs previously assigned in the **Lockdown Cab** menu are shown.

| Cabs                     |           |      |
|--------------------------|-----------|------|
| Grant Access (Maintain   | Lockdown) | Find |
| Display Name:            | Lockdown  |      |
| A2-20-01-54: Elevator 01 |           |      |
| A2-20-01-54: Elevator 02 |           |      |
|                          |           |      |
|                          |           |      |

- Grant Access (Maintain Lockdown): Grant access to allow a user to temporarily select elevator cab floors during lockdown. After the Grant Access ends, Lockdown remains in effect. Note that this option is selectable only if it is assigned in the Cab's Lockdown Rights.
- Find: Type in several letters or a full name to filter and find a specific Cab.

## Users

The **Users** tab shows the list of all users in ATRIUM. **User Code Lockdown** and **Login Lockdown** rights are also displayed (if they have been assigned).

| Jusers                                         |                                                 |          |             |           |            |                |  |
|------------------------------------------------|-------------------------------------------------|----------|-------------|-----------|------------|----------------|--|
| Set User Locati                                | on to Unknov                                    | vn (     | Find        | $\supset$ |            |                |  |
| Last Name                                      | First Name                                      | Location | Date & Time | User Cod  | e Lockdown | Login Lockdown |  |
|                                                | CDVI                                            | Unknown  | Unknown     |           |            |                |  |
| ADMINISTRATOR                                  | USER                                            | Unknown  | Unknown     |           |            |                |  |
| INSTALLER                                      | USER                                            | Unknown  | Unknown     |           |            | 🗄 🖷 🖷 🗮        |  |
| PROGRAMMING                                    | USER                                            | Unknown  | Unknown     |           |            |                |  |
|                                                |                                                 |          |             |           |            |                |  |
| 4 1/4                                          |                                                 |          |             |           |            |                |  |
| - Legend                                       |                                                 |          |             |           |            |                |  |
| Start L                                        | Start Lockdown Grant Access (Maintain Lockdown) |          |             |           |            | n)             |  |
| Stop Lockdown Area Secured (Maintain Lockdown) |                                                 |          |             |           | n)         |                |  |

## **Events**

The Events tab shows the list of all events related to Lockdown.

## Languages

The Languages tab shows the list of available languages.

## Stop Lockdown

Click here to **Stop Lockdown**. A password may be required if the option has been set in the **Lockdown Configuration** options.

| 🗻   Atrium - CDVI                                                    |                                                                      |                                       |             |  |  |  |  |
|----------------------------------------------------------------------|----------------------------------------------------------------------|---------------------------------------|-------------|--|--|--|--|
| Dashboard                                                            | t                                                                    |                                       |             |  |  |  |  |
| Doors Areas Cab                                                      | k S Cards Devents                                                    | English Lockdown Sto                  | op Lockdown |  |  |  |  |
| Events                                                               |                                                                      |                                       |             |  |  |  |  |
| View Details                                                         | 🗹 Access 🔲 🗹 Se                                                      | ecurity 🔲 🗹 Alarms 🔳 🐼 Troubles 🔲 🖲   | Lockdown    |  |  |  |  |
| Date & Time                                                          | Description                                                          | Object                                | Instigator  |  |  |  |  |
| 2017-12-21 14:29:52                                                  | 2017-12-21 14:29:52 Lockdown started Area: 00-00-10-28: Area Door 01 |                                       |             |  |  |  |  |
| 2017-12-21 14:29:52 Lockdown started Area: 00-00-10-28: Area Door 02 |                                                                      |                                       |             |  |  |  |  |
| 2017-12-21 14:29:52 Lockdown started User: USER INSTALLER            |                                                                      |                                       |             |  |  |  |  |
| 2017-12-21 14:29:52                                                  | Elevator lockdown started                                            | Cab: A2-20-01-54: Elevator 01, Floor: |             |  |  |  |  |
| 2017-12-21 14:29:52                                                  | Elevator lockdown started                                            | Cab: A2-20-01-54: Elevator 02, Floor: |             |  |  |  |  |
|                                                                      |                                                                      |                                       |             |  |  |  |  |

 Next, learn how to manage accounts and about offline configuration in the ATRIUM software.

## https://support.cdvi.co.uk/portal/en/kb/articles/managing-the-lockdown-function-in-the-atrium-software